# 2023 PAYROLL YEAR-END GUIDE

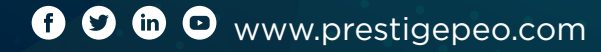

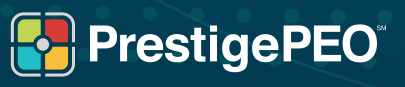

# Appendix

| General Information | 3  |
|---------------------|----|
| W-2 Breakdown       | 5  |
| W-4 Breakdown       | 9  |
| Form W4 ESS Guide   | 11 |

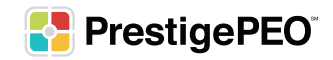

# General Information

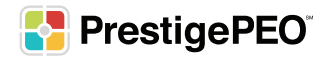

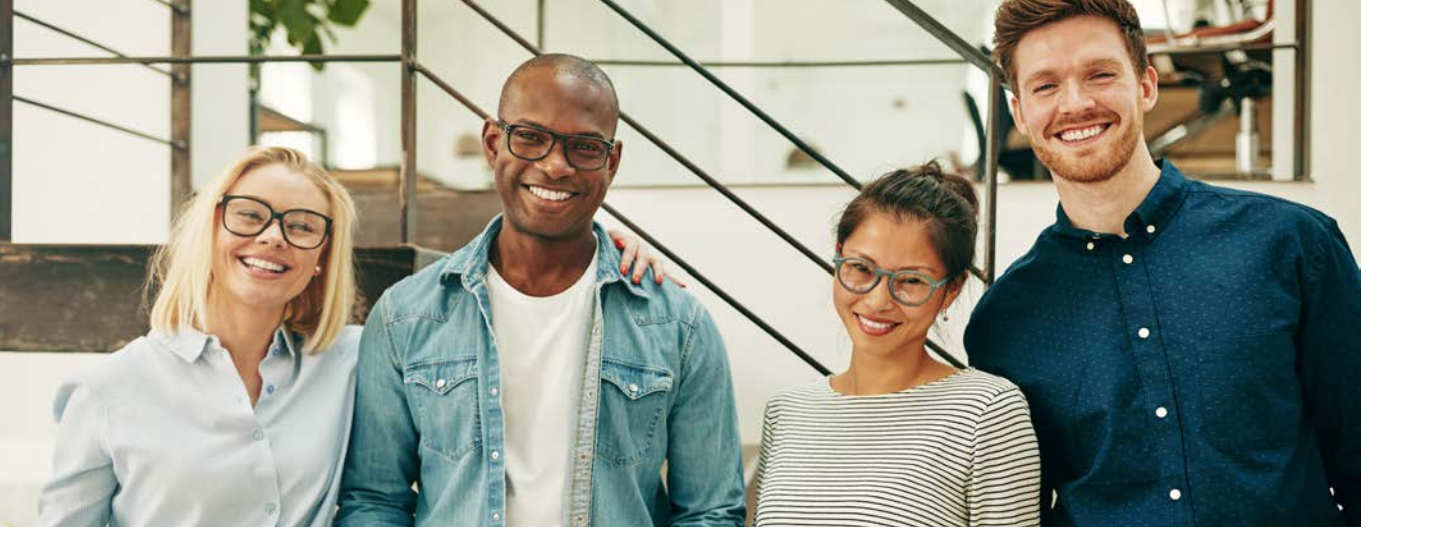

Dear Valued Client,

Happy Holidays! As we approach the end of 2023, we would like to keep you informed of some important dates.

# **Recording Items on W-2's**

All payroll items (wages, bonuses, fringe benefits, etc.) that need to be recorded on your employees' 2023 W-2 must be submitted to PrestigePEO **no later than December 27, 2023 at 12PM EST**. Items submitted after this deadline will be subject to off-cycle payroll pocessing fee.

Payroll items submitted after 12PM EST on Wednesday, January 3, 2024 will require W-2c's (an amended W-2) to be issued to affected employees and will be subject to late processing/ filing fees (\$750 per return + 10% of total tax) per W-2c issued.

\*PrestigePEO will be closed for the holidays on December 25, 2023 & January 1, 2024.

# کی Year-End Bonuses کو کی ک

We ask that you inform your Payroll Specialist in advance of the check date you would like to issue the bonus payrolls. **If bonus information cannot be supplied with regular payroll, please submit your bonus payroll at least 4 business days before the requested check date.** Many employees may elect to change or remove their retirement contributions from their bonus pay.

All BlueStar enrolled members must submit the attached signed document for this change. Please forward the completed form to the Retirement Services Department and copy your Payroll Specialist. Note: the form is needed at least 1 day prior to when you need to process your payroll.

BlueStar Bonus Deferral Form

# Payroll Adjustments and Fringe Benefits

Final payroll adjustments or fringe benefits **must be reported with or before your last 2023 payroll**. Common items include:

- Personal use of company vehicles
- Taxable value of benefits paid by employer for S Corp owners greater than 2%
- Taxable fringe benefits such as employer-paid life insurance exceeding \$50k
- Third Party Sick Pay (due by January 3, 2024)

If you have questions regarding which fringe benefits should be recorded as W-2 wages, we recommend that you reach out to your Accountant and/or Financial Advisor before submitting to your Payroll Specialist.

### Having Employees Review their Personal Information

Now is a great time to have your employees review their personal information to ensure their 2023 W-2's are accurate. They can access the PrestigePRO employee portal on our mobile app or at https://pea-ep.prismhr.com/#/auth/login to review:

Names and addresses - employees should confirm their home address and mailing address

**Payroll Tax Withholding processing** – employees should confirm that PrestigePEO is withholding federal, state, and local (if applicable) taxes correctly. As always, employees can contact their Payroll Specialist with any questions.

**Electronic W-2's** – Employees can elect to receive their W-2's directly on the PrestigePRO employee portal. Electronic W-2s will be available faster and help eliminate paper mail. If employees have enrolled previously, they do not need to do so again.

# $\mathcal{G}_{\infty}$ Terminated Employees

We would recommend that you review your list of employees in PrestigePRO and verify that all appropriate termination information has been submitted. Employees who are active or on leave of absence will remain in PrestigePRO.

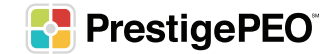

# W-2 Form Breakdown

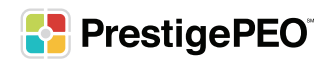

# Interpreting the Income Boxes on the Form W-2

| Box 3 - Social Secur<br>Earnings paid to the<br>that are subject to So<br>Security tax. (This an<br>not include tips.) | <b>rity wages</b><br>employee<br>ocial<br>nount does                   | Box 1 - Wages, tips, a<br>compensation<br>Gross taxable wages pa<br>employee (salary, wage<br>bonuses, and/or comm | aid to the<br>es, tips,<br>issions).               | x 5 - Medicare wages<br>d tips<br>nings paid to the employee<br>t are subject to Social<br>curity tax. (This amount<br>es not include tips.) |
|----------------------------------------------------------------------------------------------------|------------------------------------------------------------------------|----------------------------------------------------------------------------------------------------|----------------------------------------------------|----------------------------------------------------------------------------------------------------|
|                                                                                                    | Copy B – To Be Filed With                                              | 1 Employee's                                                                                                    | 41-0852411<br>OMP No. 1545 0008                    |                                                                                                    |
|                                                                                                    | FEDERAL Tax Return.         a Employee's soc. sec. no.                 | Wages, tips, other comp. 2                                                                                         | Federal income tax withheld                        |                                                                                                    |
|                                                                                                    | 123-45-6789                                                            | Social security wages 47000.00                                                                                     | 5000.00<br>Social security tax withheld<br>3100.00 |                                                                                                    |
|                                                                                                    | 12-1234567                                                             | Medicare wages and tips 50000.00                                                                                   | Medicare tax withheld<br>725.00                    |                                                                                                    |
|                                                                                                    | c Employer's name, address, and Z                                      | IP code                                                                                                    |                                                    |                                                                                                    |
|                                                                                                    | Company ABC                                                            |                                                                                                    |                                                    |                                                                                                    |
|                                                                                                    | New York, MY 10018                                                     |                                                                                                    |                                                    |                                                                                                    |
|                                                                                                    | d Control number                                                       |                                                                                                    |                                                    | -                                                                                                    |
|                                                                                                    | R2D2<br>• Employee's name address and 7                                | 7IP code                                                                                                    | Suff                                               | -                                                                                                    |
|                                                                                                    | John Smith                                                             |                                                                                                    | Gui                                                |                                                                                                    |
|                                                                                                    | 456 Example Street<br>New York, NY 10018                               |                                                                                                    |                                                    |                                                                                                    |
|                                                                                                    | 7 Social security tips                                                 | 8 Allocated tips                                                                                                   | 9                                                  |                                                                                                    |
|                                                                                                    | 10 Dependent care benefits                                             | 11 Nonqualified plans                                                                                              | 12a Code See inst. for box 12                      | _                                                                                                    |
|                                                                                                    | 13 Statutory employee 14 Or                                            | ther                                                                                                    | 12b Code                                           |                                                                                                    |
|                                                                                                    | Retirement plan                                                        | :                                                                                                    | 12c Code                                           |                                                                                                    |
|                                                                                                    | Third-party sick pay                                                   | <del>,</del>                                                                                                    | 12d Code                                           |                                                                                                    |
|                                                                                                    | NY 121234567                                                           | 50000.0                                                                                                    | 0 1535.00                                          |                                                                                                    |
|                                                                                                    | 15 State Employer's state ID numbe                                     | er 16 State wages, tips, etc.                                                                                      | 17 State income tax                                |                                                                                                    |
|                                                                                                    | <b>18</b> Local wages, tips, etc.<br><b>50000.00</b>                   | 750.00                                                                                                    | New York                                           |                                                                                                    |
|                                                                                                    | Form W-2 Wage and Tax Staten<br>This information is being furnished to | nent 2023<br>o the Internal Revenue Service.                                                                       | Dept. of the Treasury IRS<br>www.irs.gov/efile     |                                                                                                    |
| <b></b>                                                                                                    |                                                                        | •                                                                                                    |                                                    | <b>•</b>                                                                                                    |
| <b>Box 7 - Social Sec</b><br>Tips earned by the er<br>are subject to Social<br>(Box 3 + Box 7 = Box                    | <b>urity wages</b><br>mployee that<br>Security tax.<br>: 1)            | <b>Box 18 - Local wages,</b><br>Gross taxable wages pa<br>employee that are subj<br>local tax (might not eq        | tips, etcBoaid to theGroect toemual Box 1)state    | x 16 - State wages, tips, etc.<br>oss taxable wages paid to the<br>ployee that are subject to the<br>te's tax (might not equal Box 1).       |

For help in reading and understanding your W2, or if your employees need assistance in doing so, please send them this <u>instructional video</u>.

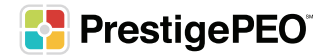

7

# Form W-2 versus Final Pay Stub

Understanding the difference between a final pay stub and Form W-2 is important. When employees receive their W-2, they might notice the earnings on their last paycheck stub are different from the reported earnings on their W-2.

Typically, this is attributed to one of three different scenarios:

#### • The company offers health insurance that is a pre-tax deduction.

This is the most common reason for the employee's pay stub earnings to be different from those on the Form W-2. If the employee participated in the company's pre-tax health insurance, the taxable wages in Boxes 1, 3, 5, 16 and 18 will be lower than the amount of the pre-tax health insurance deduction. Pre-tax deductions lower the gross wages by the annual amount of the deduction.

Example: Jane's gross wages are 30,000, but during the year she contributed 3,000 to a pre-tax health insurance deduction. Jane's taxable Form W-2 wages are 27,000. (30,000 - 3,000 = 27,000)

#### • Participation in a company-sponsored retirement plan.

These types of plans, such as a 401(k), reduce only the taxable Federal and State and local wages. It does not reduce Social Security and Medicare taxable. Those amounts are reported in Boxes 1 and 16 and 18 (if applicable).

Example: Sondra's gross wages are \$30,000, but over the course of the year she contributed \$2,500 towards her 401(k) retirement. Sondra's federal and state Form W-2 wages are \$27,500. (30,000 - 2,500 = 27,500)

#### • Earnings include non-taxable income items:

Non-taxable income can include reimbursement for mileage or other non-taxable expenses the employee incurred that were reimbursed to the employee in a payroll. As a result, the gross wages on the employee's pay stub often differ from the Boxes 1, 3, 5, 16 and 18 wages on the Form W-2 because the non-taxable item lowers the gross taxable wages.

Example: Maurice's gross wages are \$30,000, but over the course of the year, he received \$2,000 towards a non-taxed car allowance. Maurice's taxable Form W-2 wages are \$28,000. (30,000 - 2,000 = 28,000)

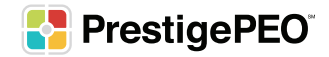

# W-4 Form Breakdown

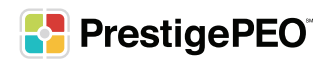

# W-4 Form Breakdown

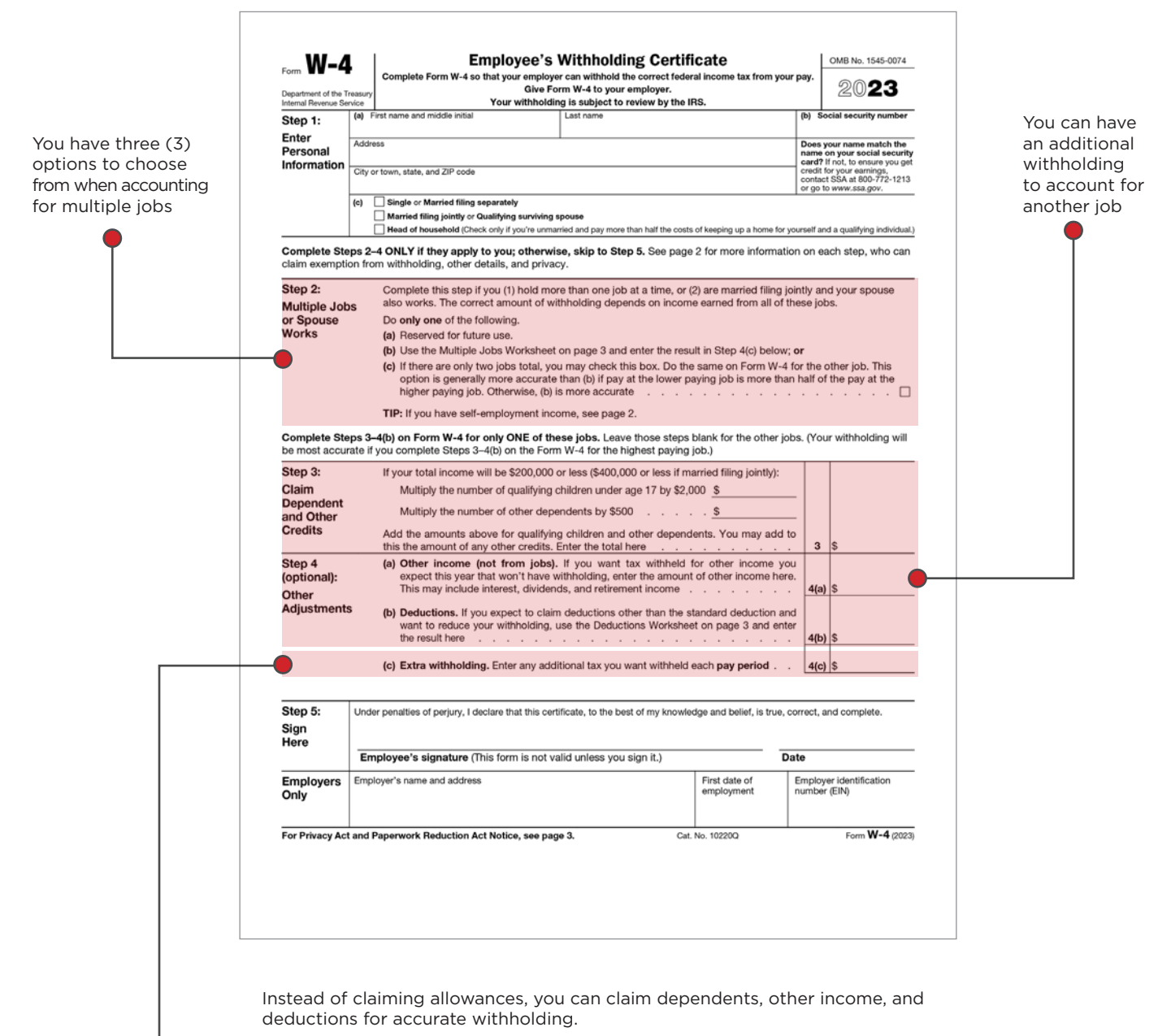

Please note: Allowances (pre-2020) and dependents are not the same. For example, a filing status of single with 2 allowances is not the same as a filing status of single with \$1,000 or \$4,000 in dependents. Your Accountant or Tax Professional can help you calculate the equivalent.

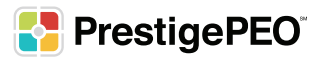

# Updating IRS Form W-4 Through Your Employee Self-Service (ESS) Portal

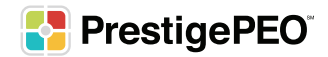

# What is IRS Form W-4?

Form W-4, also known as the Employee's Withholding Certificate, is an IRS form that employees use to help their employer determine how much Federal Income Tax to withhold from each paycheck.

Effective January 1st, 2020, the IRS released a new format of the Form W-4, no longer allowing employees to claim allowances. The various tax changes of the 2017 Tax Cuts and Jobs Act ultimately prompted the IRS to redesign the form.

# **Completing IRS Form W-4**

To login to the Employee Self-Service Portal, go to <u>https://pea-ep.prismhr.com</u>

You may also use the PrestigeGO mobile app on your iPhone or Android.

- 1. From your ESS Dashboard, click Taxes
- 2. Under Taxes, click Tax Withholding

Your current Federal and State (if applicable) tax information will appear

3. Click **Update Forms** to change your current withholding

| # Home                     | Harris Tax Mitheating                                         |                                    |
|----------------------------|---------------------------------------------------------------|------------------------------------|
| L Personal D               | Tax Withholding                                               | Update Forms 3                     |
| Deneta     Pay             | Federal Tax                                                   | NY State Tax - Resident            |
| Red Time Off Documents     | Additional Withholding (per paycheck)<br>5200.00<br>Allowance | Filing Status<br>Married           |
| taxes ↓<br>Tax Withholding | 2 Status<br>2 e or Married filing Separately                  | NJ State Tax - Work                |
| W-2<br>1095-C              |                                                               | Filing Status<br>Married/CUC Joint |
| Mobile App  Krones SSO Dev |                                                               |                                    |
| Mer Life SS0 Dev           |                                                               |                                    |

### Step 2

1. Click Start to enter the Employee Withholding Resource Center

| * | Home            |   |
|---|-----------------|---|
| - | Personal        | > |
| ۵ | Benefits        | > |
|   | Pay             | > |
|   | Paid Time Off   |   |
| • | Documents       |   |
|   | Events          |   |
| Ē | Taxes           | ~ |
|   | Tax Withholding |   |
|   | W-2             |   |

### Step 3

- 1. Select which sections you would like to complete
- 2. Click Continue

| Han   | ne              |     | Home Tax Withholding |                                                                                                    |
|-------|-----------------|-----|----------------------|----------------------------------------------------------------------------------------------------|
| Pera  | sonal           | ->: |                      |                                                                                                    |
| Ben   | refits          | >   |                      |                                                                                                    |
| Pay   |                 | >   |                      | Please select which sections you would like to complete:                                                  |
| Paid  | d Time Off      |     |                      | Note: Online cut of iurisdictions, to which you may be liable, may result in not ensuch ta                |
| Dec   | cuments         |     |                      | from being withheld or your employer to withhold at a higher rate.                                        |
| Ever  | nts             |     |                      | 1 Federal                                                                                                 |
| Taxe  | es              | ~   |                      | I wish to complete forms for this jurisdiction. Please help determine which withholding forms apply to me |
| 7     | Tax Withholding |     |                      | I wish to NOT complete forms for this jurisdiction at this time                                           |
| ٧     | W-2             |     |                      |                                                                                                    |
| 1     | 1095-C          |     |                      | New York Resident                                                                                         |
| Mob   | bile App        |     |                      | I wish to complete forms for this jurisdiction. Please help determine which withholding forms apply to me |
| Kron  | nos SSO Dev     |     |                      | <ul> <li>I wish to NOT complete forms for this jurisdiction at this time</li> </ul>                       |
| Met   | Life SSO Dev    |     |                      |                                                                                                    |
| • Met | Life            |     |                      | + Back Continue + 2                                                                                       |

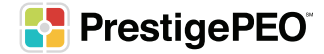

- 1. Complete the Survey
- 2. Click Next to continue

| * | Home            |     | Home Tax Michaelang |                                                                                                    |
|---|-----------------|-----|---------------------|----------------------------------------------------------------------------------------------------|
| 4 | Personal        | >   |                     |                                                                                                    |
| ۵ | Benefits        | > . |                     | Federal — Survey                                                                                                    |
|   | Pey             | >   | O Check my progrese | 1 Select one                                                                                                    |
|   | Peid Time Off   |     |                     | Foreign Earned Income Exclusion - I expect to qualify for the foreign earned income exclusion under either the bona fide residence or physical presence test for calendar year or other tax |
|   | Documenta       |     | Survey              | year .                                                                                                    |
|   | Events          |     |                     | 1 Norresident Alen - Lam exempt from withholding on compensation for independent (or eligible dependent) personal services of a Norresident Alen Individual, see instructions for Form 5233 |
| π | Taxes           | ~   |                     | Guiero continuar en Español     Usant to continue la English                                                                                                    |
|   | Tax Withholding |     |                     |                                                                                                    |
|   | W-2             |     |                     | C Bock Rest 2                                                                                                    |
|   | 1095-C          |     |                     |                                                                                                    |
|   | Mart and        |     |                     |                                                                                                    |

#### Step 5

1. To begin the tax form, click **Start** 

| * | Home            |   | Home Tax Withholding                                                                                                    |   |        |           |         |                                    |               |
|---|-----------------|---|----------------------------------------------------------------------------------------------------|---|--------|-----------|---------|------------------------------------|---------------|
|   |                 |   |                                                                                                    |   |        |           |         |                                    |               |
| - | Personal        | > |                                                                                                    |   |        |           |         |                                    |               |
| ۵ | Benefits        | > |                                                                                                    |   |        | Federal - | Summary |                                    |               |
|   | Pay             | > | Check my progress     Based on answers you provided, we have determined the following     Enderal withholding form(c) may apply to you |   |        |           |         |                                    |               |
|   | Paid Time Off   |   |                                                                                                    |   |        |           |         | ,                                  |               |
| - | Documents       |   | Summary                                                                                                    | • |        | Locality  | Name    | Title                              | Status        |
|   | Events          |   |                                                                                                    |   | Start  | FEDERAL   | W-4     | Employee's Withholding Certificate | Not completed |
| m | Taxes           | ~ |                                                                                                    |   | < Back |           |         |                                    |               |
|   |                 |   |                                                                                                    |   |        |           |         |                                    |               |
|   | Tax Withholding |   |                                                                                                    |   |        |           |         |                                    |               |
|   | W-2             |   |                                                                                                    |   |        |           |         |                                    |               |
|   |                 |   |                                                                                                    |   |        |           |         |                                    |               |

# Step 6

- 1. Complete the Nonresident Alien survey
- 2. Click Next

| #  | Home              |   |                                                                                                    |
|----|-------------------|---|----------------------------------------------------------------------------------------------------|
| :  | Personal          | > |                                                                                                    |
| ٠  | Benefits          | 2 | Faderal = Employee's Withholding Centrate = 14-4                                                                                                    |
|    | Pay               | 2 |                                                                                                    |
|    | Paid Time Off     |   | * Whend O Form and Instruction                                                                                                    |
| •  | Documents         |   | O Creating programs     Ana wood a nonewident alian?                                                                                                    |
|    | Events            |   |                                                                                                    |
| Ē  | Taxes             | ~ | Narraided Alian                                                                                                    |
|    | Tax Withholding   |   | Contraction of the second second seco |
|    | W-2               |   | Notice Norresident aliens may be exempt from usage withholding on part or all of their componentiation for dependent personal services under an income tax teaty. If you are claiming a tax treaty                                                                                                    |
|    | 1095-C            |   | withholding examplican, do not complete Form W-1, instand, complete Form W233, Exemption from Withholding on Compensation for Independent (and Certain Dependent) Personal Services of<br>a Noncensional Advances of the activithholding output from whom amounts will be received.                                                                                                    |
| *  | Mobile App        |   | C Bask Nucl >                                                                                                    |
| ٥  | Kronos SSO Dev    |   |                                                                                                    |
| •  | Met Life SSO Dev  |   |                                                                                                    |
|    | Met Life          |   |                                                                                                    |
| 0  | Time & Actendance |   |                                                                                                    |
| \$ | <b>FinFit</b>     |   |                                                                                                    |

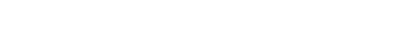

PrestigePEO

- 1. Determine if you are exempt or not exempt from withholding Please note: If you are exempt, skip to Step 12 where you can review and submit the form
- 2. Click Next

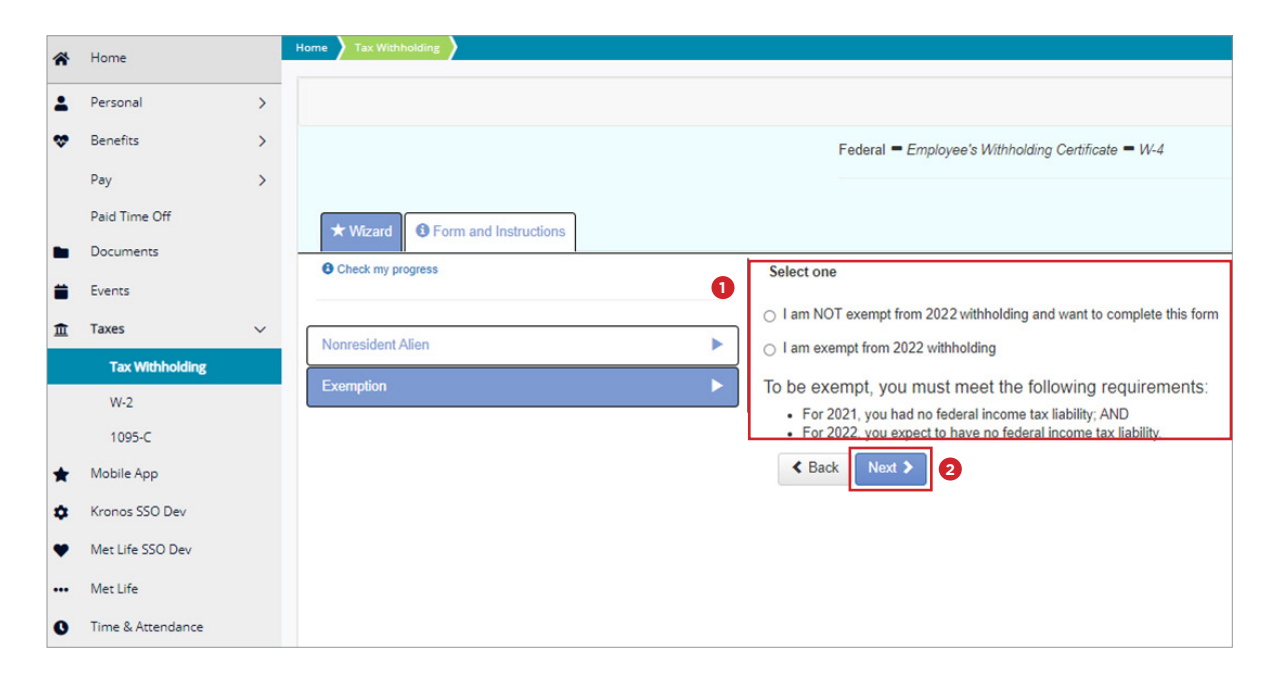

#### Step 8

- 1. Select a filing status
- 2. Click Next

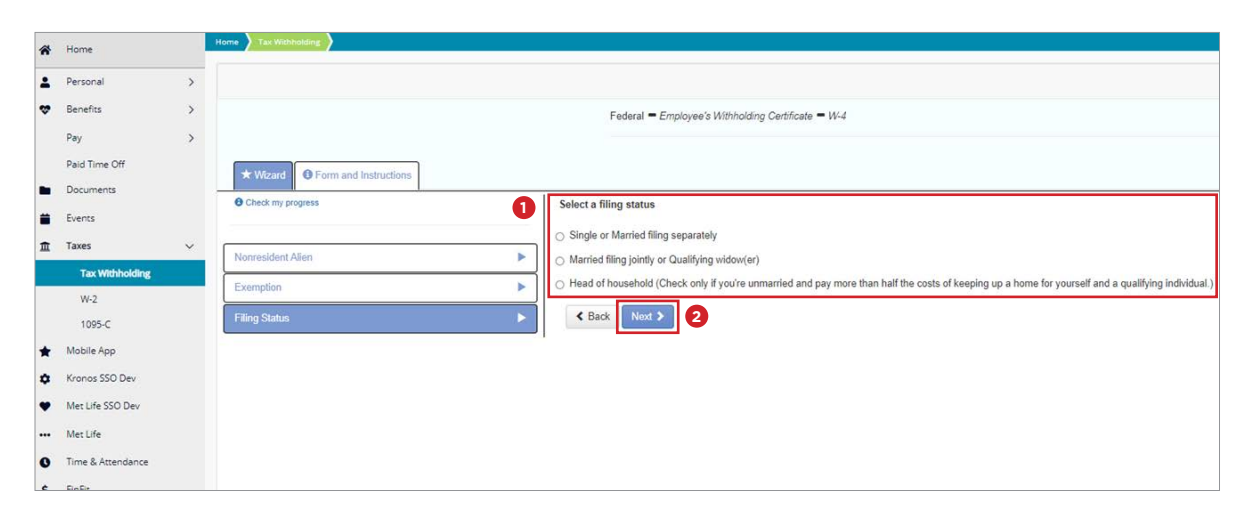

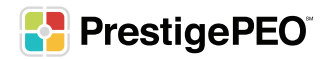

- 1. Based on the criteria, select one of the three options Please note: Option 1 has a couple of steps that need to be completed before proceeding to the next part of the document
- 2. Click Next

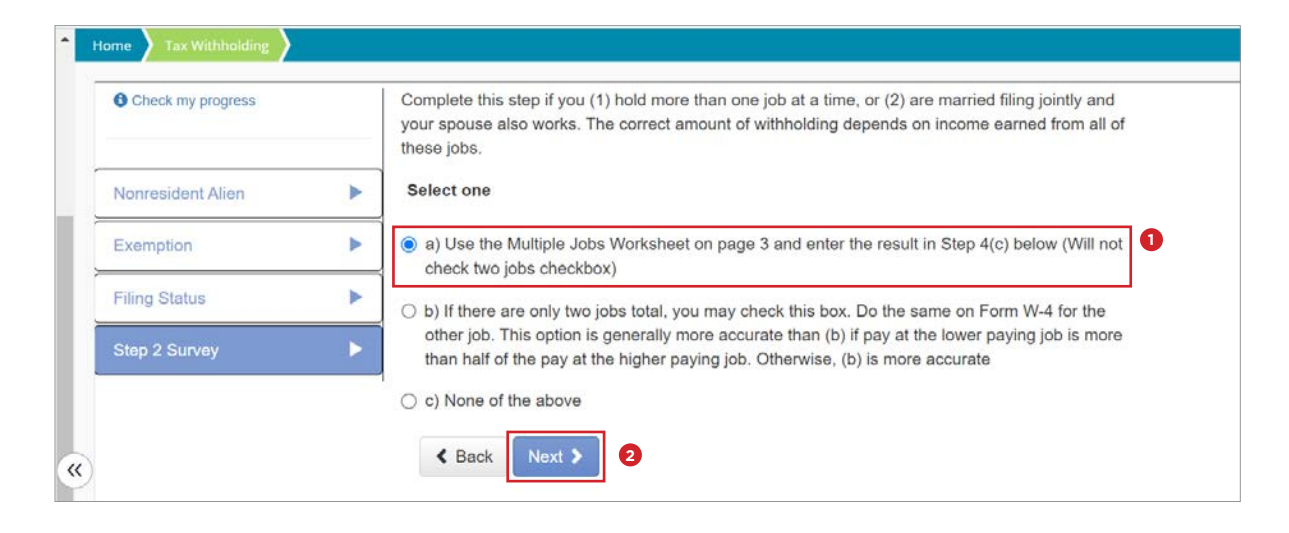

#### Option 1 - I want to use the worksheet to calculate roughly accurate withholding

- 1. Select two (2) or three (3) jobs
- 2. Click Next

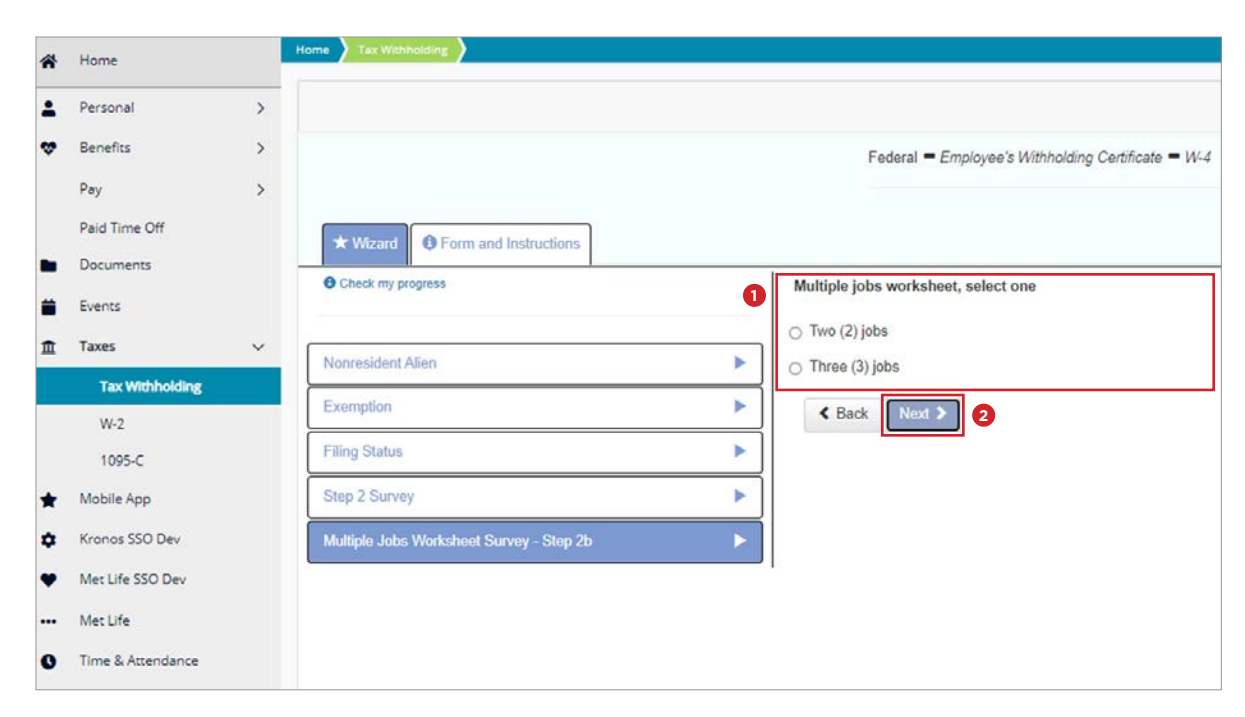

#### Option 1 (continued)

- 1. Use the worksheet to compute an estimate withholding
- 2. For two (2) jobs, enter the information in boxes 1 and 3; box 4 will auto-calculate for you
- 3. Click Next

| <b>7</b> 8 | rersonal          | 2 |                                          | in you choose are                                                 | opeon in :             | step z(b) on I                   | orm 19-4, co               | subsets m              | IS WORKSIN             | eet (which             | n calculati          | es trie tota         | extra ta             | ex for all jo          | ubs) on only ONE Form W-4. Withholding will be most accurate   |
|------------|-------------------|---|------------------------------------------|-------------------------------------------------------------------|------------------------|----------------------------------|----------------------------|------------------------|------------------------|------------------------|----------------------|----------------------|----------------------|------------------------|----------------------------------------------------------------|
| • 8        |                   |   |                                          | complete the work                                                 | sheet and              | f enter the re                   | ult on the F               | orm W-4 fi             | or the high            | hest payin             | ng job.              |                      |                      |                        |                                                                |
| p          | Senefits          | > |                                          | If more than one jo                                               | ib has an              | nual wages o                     | more than                  | 5120.000               | or there a             | re more t              | han three            | jobs, see            | Publicat             | ion 505                |                                                                |
|            | Pay               | > | Norzesident Alien                        | Page 4 Taxabi                                                     | e Wage                 | and Sala                         | y Tables                   |                        |                        |                        |                      |                      |                      |                        |                                                                |
| p          | Paid Time Off     |   | Exemption                                | Higher Paying Job                                                 |                        |                                  | Single                     | or Marrie<br>er Paying | d Filing S<br>Job Annu | Separate<br>al Taxable | ły<br>Woge & S       | alary                |                      |                        |                                                                |
|            | Documents         |   | Filing Status                            | Annual Taxable     Wage & Salary                                  | \$0-<br>9.999          | \$10.000 - \$20/<br>18,999 29.   | 00 - \$30.030<br>99 39.999 | 42,999                 | \$50,000 -<br>59,999   | \$0.999                | \$70,000 - 79,999    | \$80,000 -<br>89,999 | \$80.000 -<br>99.999 | \$100,000 -<br>100,998 | 1110.000 -<br>120.000                                          |
| E          | Events            |   | Step 2 Survey                            | \$10,000 - 10,099<br>\$20,000 - 20,999                            | 940                    | 1,540 1,                         | 20 2.020                   | 3,020                  | 3,470                  | 3,470                  | 3,470                | 3,640                | 3,840                | 1,840                  | 3,840<br>5,120                                                 |
| 1 1        | Taxes             | ~ | Multicle John Worksheet Survey - Step 2b | \$30,000 · 29,999<br>\$40,000 · 20,999                            | 1,020<br>1,870         | 2,020 3,<br>3,470 4,             | 100 4,100<br>00 0,000      | 5,100                  | 5,560<br>7,340         | \$,720<br>7,540        | 5.920<br>7,140       | 6.120<br>7.940       | 6.320<br>8.140       | 6.320<br>8.150         | 6.320<br>8.150                                                 |
|            | Tax Withholding   |   | Come 2                                   | \$60.000 - 70.090<br>\$80.000 - 90.990                            | 1,870                  | 3,470 4,<br>3,915 5,             | 190 5.890<br>190 6.290     | 7,092                  | 7,740<br>8,140         | 7,940<br>8,540         | 8,140<br>8,540       | 8,340                | 8,542                | 0,190                  | 9.990<br>11,900                                                |
|            | W-2               |   | South Ya                                 | \$100.000 - 124.999<br>\$125.000 - 149.999<br>\$100.000 - 124.999 | 2.040 2.040 2.040      | 3.640 5.<br>3.640 5.<br>4.000 0. | 20 6.020<br>20 6.010       | 7.520 8,910 10.010     | 8.360                  | 8.500<br>11,500        | 10.000 12,455 15,200 | 11,360               | 12,960               | 13.410 16.100          | 14.510<br>17.260<br>20.010                                     |
|            | 1095-C            |   |                                          | \$175.000 - 199.999<br>\$200.000 - 249.999                        | 2,720                  | 5.320 7.<br>5.880 8              | 190 B.790<br>10.560        | 12,090                 | 13,800                 | 15,150                 | 16,450 17,220        | 17,750               | 19,050               | 20.150<br>20.030       | 21,250<br>22,030                                               |
| A          | Mobile App        |   |                                          | \$250.000 - 399.999<br>\$403.000 - 449.999                        | 2.970<br>2,970         | 5.000 A<br>5.880 B               | 100 10,560<br>100 10,560   | 12,860                 | 14.620<br>14.620       | 55.920<br>55,920       | 17,220               | 18,520<br>18,520     | 19,970               | 20.900<br>21,220       | 12.000<br>72.529                                               |
| <b>с</b> К | fronos SSO Dev    |   |                                          | \$450,000 and over                                                | 3.540                  | 6,250 8                          | 11,350                     | 13,630                 | 15,790                 | \$7,290                | 18,790               | 20,290               | 21,790               | 20.100                 | 24.400                                                         |
|            | Met Life SSO Dev  |   |                                          | 2 1. Two jobs. If yo                                              | ou have t              | wa jobs or y                     | u're marrie                | d filing jo            | intly and              | you and                | your sp              | ouse eacl            | h have o             | ne job, fi             | nd the amount from the appropriate table on page 4. Using      |
| ୍          | Met Ufe           |   |                                          | "Higher Paying .                                                  | Job" row               | and the "Lo                      | ver Paying                 | Job" colu              | mn, find               | the value              | e at the ir          | tersectio            | n of the             | two hour               | schold salaries and enter that value on line 1. Then, skip to  |
| , т        | Time & Attendance |   |                                          | 5                                                                 |                        |                                  |                            |                        |                        |                        |                      |                      |                      |                        |                                                                |
| 1          | finPis            |   |                                          | 3. Enter the num<br>enter 12, etc.                                | ber of pa              | y periods p                      | r year for t               | e highes               | t paying               | job. For e             | example,             | if that jol          | b pays w             | eekly, en              | ter 52; if it pays every other week, enter 26; if it pays mont |
|            |                   |   |                                          | 2 (Semiannually                                                   | 0                      | ~                                |                            |                        |                        |                        |                      |                      |                      |                        |                                                                |
|            |                   |   |                                          | 4. Divide the ann<br>4c of Form W-4 f                             | iual amo<br>for the hi | unt on line 1<br>ghost payinj    | or 2c by the<br>job.       | number                 | of pay p               | eriods on              | line 3. (1           | lou may i            | round th             | is to the o            | closest whole dollar amount.) Enter this amount here and o     |
|            |                   |   |                                          | S 0.00                                                            |                        |                                  |                            |                        |                        |                        |                      |                      |                      |                        |                                                                |
|            |                   |   |                                          | mote: This is a cor                                               | moured in              |                                  |                            |                        |                        |                        |                      |                      |                      |                        |                                                                |

- 4. For three (3) jobs, enter the information in boxes 2a, 2b, and 3; boxes 2c and 4 will auto-calculate for you
- 5. Click Next

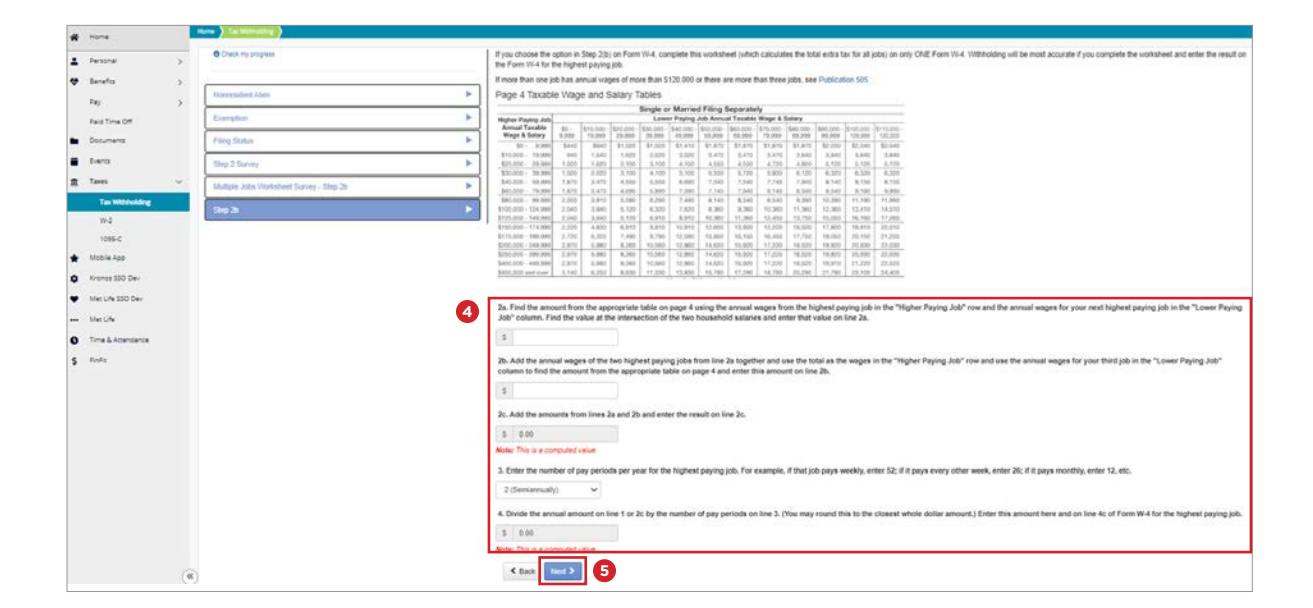

- 1. Determine if you would like to claim any dependents
- 2. Click Next

| ñ | Home             |   | Home Tax Withholding            |   |                                                                                                    |
|---|------------------|---|---------------------------------|---|----------------------------------------------------------------------------------------------------|
|   | Personal         | > |                                 |   |                                                                                                    |
| * | Benefits         | > |                                 |   | Federal - Employee's Withholding Certificate - W-4                                                                                |
|   | Pay              | > |                                 |   |                                                                                                    |
|   | Paid Time Off    |   | * Wizard SForm and Instructions |   |                                                                                                    |
| • | Documents        |   | O Check my progress             |   | Would you like to claim any dependents?                                                                                           |
|   | Events           |   |                                 | U | Would you like to claim any dependents:                                                                                           |
| m | Taxes            | ~ |                                 |   | ⊖ Yes                                                                                                    |
| _ | Tourset building |   | Nonresident Alien               | • | O No                                                                                                    |
|   | Tax withholding  |   | Exemption                       | • | To qualify for the child tax credit, the child must meet the all of following conditions                                          |
|   | W-2              |   |                                 |   | be under age 17 as of December 31                                                                                                 |
|   | 1095-C           |   | Filing Status                   | P | <ul> <li>be your dependent who lives with you for more than half the year</li> <li>base a valid social security number</li> </ul> |
| * | Mobile App       |   | Step 2 Survey                   | • | You also can include other tax credits, such as education tax credits and the foreign tax credit.                                 |
| ٠ | Kronos SSO Dev   |   | Dependents survey - Step 3      | • | K Back Next > 2                                                                                                    |
|   | Met Life SSO Dev |   |                                 |   |                                                                                                    |

- 4. If you are claiming dependents, complete these three (3) steps
- 5. Click Next

| * | Home              |   | Home Tax Withholding           |                                                                              |
|---|-------------------|---|--------------------------------|------------------------------------------------------------------------------|
| 1 | Personal          | > |                                |                                                                              |
| • | Benefits          | > |                                | Federal - Employee's Withholding Certificate - W-4                           |
|   | Pay               | > |                                |                                                                              |
|   | Paid Time Off     |   | * Wizard Form and Instructions |                                                                              |
|   | Documents         |   | A Check my progress            | Number of dependents under the one of 47                                     |
| = | Events            |   | Checking progress              | Rumber of dependents under the age of 17                                     |
| Ē | Taxes             | ~ | Nonresident Alien              |                                                                              |
|   | Tax Withholding   |   |                                | Number of other dependents                                                   |
|   | W-2               |   | Exemption                      |                                                                              |
|   | 1095-C            |   | Filing Status                  | Other tax credits (such as education tax credits and the foreign tax credit) |
| * | Mobile App        |   | Step 2 Survey                  | ► S                                                                          |
| ۰ | Kronos SSO Dev    |   | Dependents survey - Step 3     | < Back Next > 2                                                              |
| ۲ | Met Life SSO Dev  |   | Step 3                         | ▶                                                                            |
|   | Met Life          |   | e                              |                                                                              |
| 0 | Time & Attendance |   |                                |                                                                              |

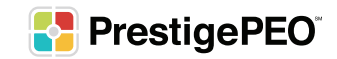

- 1. Determine if you would like to include other income (not from a job), deductions, and extra withholding
- 2. Click Next

| *  | Home              |   | Home Tax Withholding                         |          |                                                                                                    |
|----|-------------------|---|----------------------------------------------|----------|----------------------------------------------------------------------------------------------------|
| -  | Personal          | > |                                              |          |                                                                                                    |
| ÷  | Benefits          | > |                                              |          | Federal = Employee's Withholding Certificate = W-4                                                                             |
|    | Pøy               | > |                                              |          |                                                                                                    |
|    | Paid Time Off     |   | *Weard D Form and Instructions               |          |                                                                                                    |
| •  | Documents         |   | Check my property                            |          | Would you Elean complete stars & (Other Adjustments) for other income industions and extra withholdion? This stars is optional |
|    | Events            |   |                                              |          | mouto you like to complete siep 4 (Other Aujusaneins) for other income, deductions, and exua withholding: This siep is ophonia |
| m  | Taxes             | ~ | Monmulatoret Allen                           |          | ⊖ Yes                                                                                                    |
|    | Tax Withholding   |   |                                              |          |                                                                                                    |
|    | W-2               |   | Exemption                                    | <u> </u> | Back Not > 2                                                                                                    |
|    | 1095-C            |   | Filing Status                                | •        |                                                                                                    |
| *  | Mobile App        |   | Step 2 Survey                                | *        |                                                                                                    |
| ٠  | Kronos SSO Dev    |   | Dependents survey - Step 3                   | •        |                                                                                                    |
| •  | Met Life SSO Dev  |   | Other Adjustments Survey (Optional) - Step 4 | •        |                                                                                                    |
|    | Met Life          |   |                                              |          |                                                                                                    |
| 0  | Time & Attendance |   |                                              |          |                                                                                                    |
| \$ | FinFit            |   |                                              |          |                                                                                                    |

- 4. If you are including other income, deductions, or extra withholding, complete these steps
- 5. Click Next

| #   | Home                 |   | tore Terminating                             |                                                                                                    |
|-----|----------------------|---|----------------------------------------------|----------------------------------------------------------------------------------------------------|
| -   | Personal             | > |                                              |                                                                                                    |
| å   | Benefits             |   |                                              | Federal = Employee's Withholding Certificate = W-4                                                                                                    |
| _   | Pay<br>Paid Time Off | 2 | * Woard O Form and instructions              |                                                                                                    |
| -   | Events               |   | O Check my program                           | 4a. If you want tax withheld for other income you expect this year that will not have withholding, enter the amount of other income here. This may include interest, dividends, and retirement income. |
| ħ   | Taxes                | ~ | Nonresident Allen                            | > S                                                                                                    |
| _   | Tax Withholding      |   | Exemption                                    | 4b. Select one                                                                                                    |
|     | W-2<br>1095-C        |   | Filing Status                                | O 1 expect to claim deductions other than the standard deduction and want to reduce my withholding     O 1 will claim the standard deduction                                                           |
| *   | Mobile App           |   | Step 2 Survey                                | Ar Friter any additional amount visu want withheld each new particel                                                                                                    |
| ٥   | Kronos SSO Dev       |   | Dependents survey - Step 3                   |                                                                                                    |
| ٠   | Met Life SSO Dev     |   | Other Adjustments Survey (Optional) - Step 4 |                                                                                                    |
| ••• | Met Life             |   | Step 4                                       |                                                                                                    |
| 0   | Time & Attendance    |   | 4                                            |                                                                                                    |
| \$  | FinFit               |   |                                              |                                                                                                    |

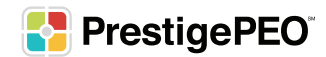

- 6. If you expect to claim deductions other than the standard deduction and want to reduce your withholding, complete these steps
- 7. Click Next

| Check my progress                            | 1. Enter an estimate of your 2023 itemized deductions (from Schedule A (Form 1040)). Such deductions may include qualifying<br>home mortgage interest, charitable contributions, state and local taxes (up to \$10,000), and medical expenses in excess of 7.5% of<br>your income. |
|----------------------------------------------|----------------------------------------------------------------------------------------------------|
| Ionresident Alien                            | ► s                                                                                                    |
| exemption                                    | 2. Enter \$27,700 if you're married filing jointly or a qualifying surviving spouse; \$20,800 if you're head of household; \$13,850 if                                                                                                    |
| iling Status                                 | you're single or married filing separately                                                                                                    |
| Nep 2 Survey                                 | ► S21,100 ▼                                                                                                    |
| Aultiple Jobs Worksheet Survey - Step 2b.    | 3. If line 1 is greater than line 2, subtract line 2 from line 1 and enter the result here. If line 2 is greater line 1, enter 0                                                                                                    |
| Stop 2b                                      | Note: This is a computed value                                                                                                    |
| ependents survey - Step 3                    | 4. Enter an estimate of your student loan interest, IRA, contributions, and certain other adjustments (from Part II of Schedule 1<br>(Form 1040)). See Pub. 505 for more information.                                                                                              |
| Other Adjustments Survey (Optional) - Step 4 | ▶ S                                                                                                    |
| itep 4                                       | 5. Add line 3 and 4. Enter the result here and in Step 4(b) of Form W.4.                                                                                                    |
|                                              | <b>S</b> 0                                                                                                    |
|                                              | Note: This is a computed value.                                                                                                    |

- Review the form for accuracy
- Print/Save a copy for your records
- When ready to submit, check the box .
- Click Submit Form

Please review the document below

If you would like to make any changes, you may return to the previous page.

If you would like to submit this form, please agree to the terms below.

Under penalties of perjury, I declare that this certificate, to the best of my knowledge and belief, is true, correct, and complete.

Print 🗎 Submit Form

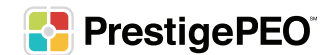

Thank you in advance for your cooperation as we approach the end of 2023. We always appreciate the opportunity to offer you and your employees personalized one-on-one service. If you have any questions, please feel free to reach out to your dedicated Payroll Specialist.

Best Regards,

ocy McCormick

Joey McCormick Director of Payroll

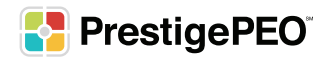

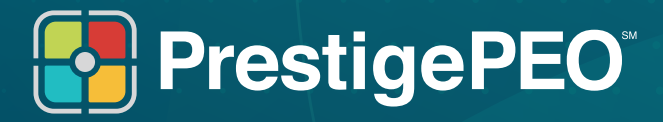

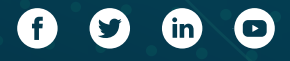

www.prestigepeo.com